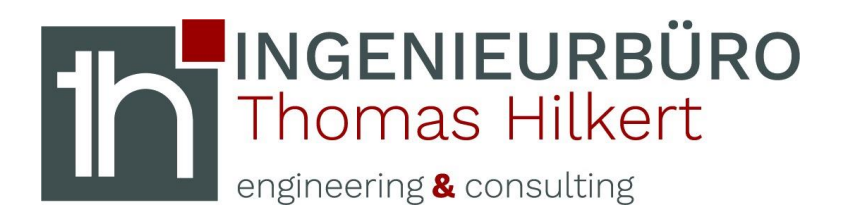

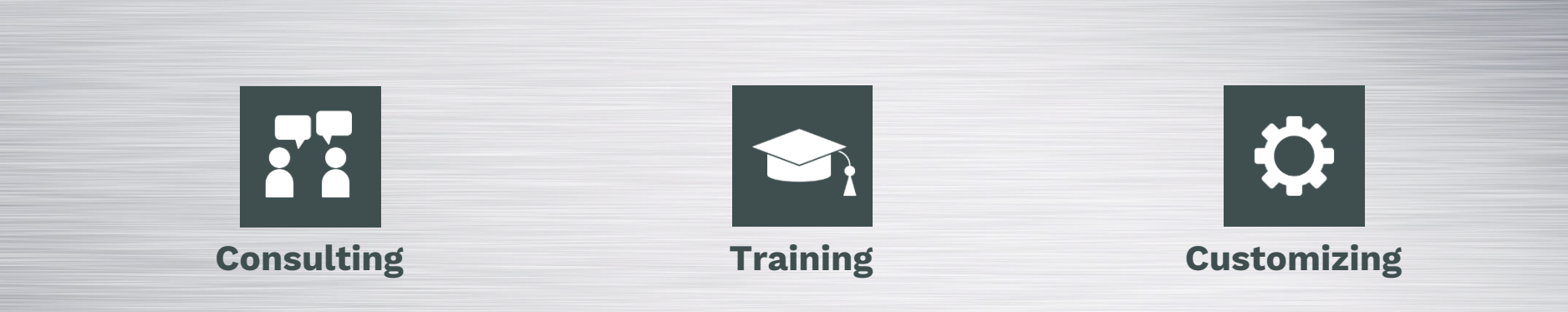

## **ANT übernehmen**

Obrigheim, 28.04.2020

| Im | Luss 5 | - 74847 | Ohrigheim   | - info@ihth. | -consulting de |
|----|--------|---------|-------------|--------------|----------------|
|    | LU35 0 | - 14041 | Oblightenin | - 1110@1011- | -consutting.ue |

| Ladestatus | Komponentenname | Schreibgeschützt | Reference Set | Stückzahl |
|------------|-----------------|------------------|---------------|-----------|
|            |                 |                  |               |           |
| l NX       | 12              |                  |               |           |
|            |                 |                  |               |           |
| <b>.</b>   |                 |                  |               |           |
| ==         | ANT_P_1_NX12    |                  | PART          | 2         |
| E          | ANT_P_2_NX12    |                  | PART          | 3         |
|            |                 |                  |               |           |

| Anzahl | Geändert | Position | Stückzahl | Layer    |
|--------|----------|----------|-----------|----------|
|        |          |          |           |          |
| 6 NI)  | (18 yy   |          |           |          |
| 11/    | TONY     | 0        | 3         | Original |
|        |          | 0        | 2         | Original |

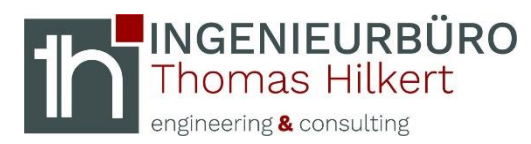

regedit aufrufen

#### Windows "Start" → regedit → Computer\HKEY\_CURRENT\_USER\Software\Unigraphics Solutions\NX\12.0\General\ANT\Columns

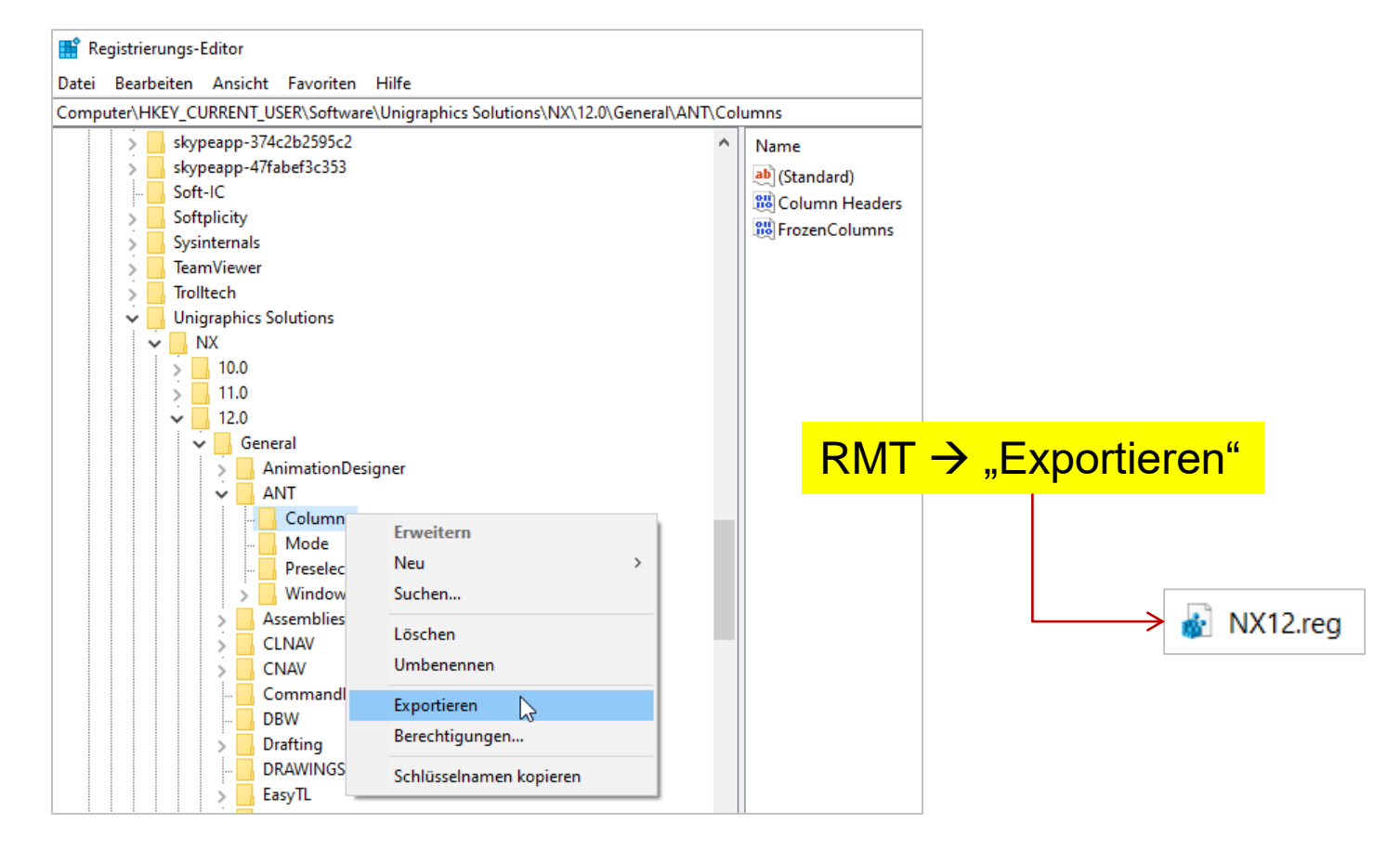

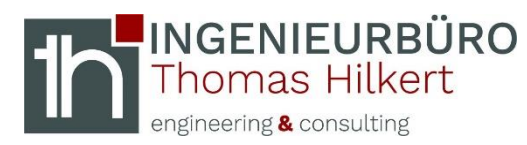

**Hex - Information** 

#### Mit Notepad++ öffnen → Block kopieren (ab "hex:") ...

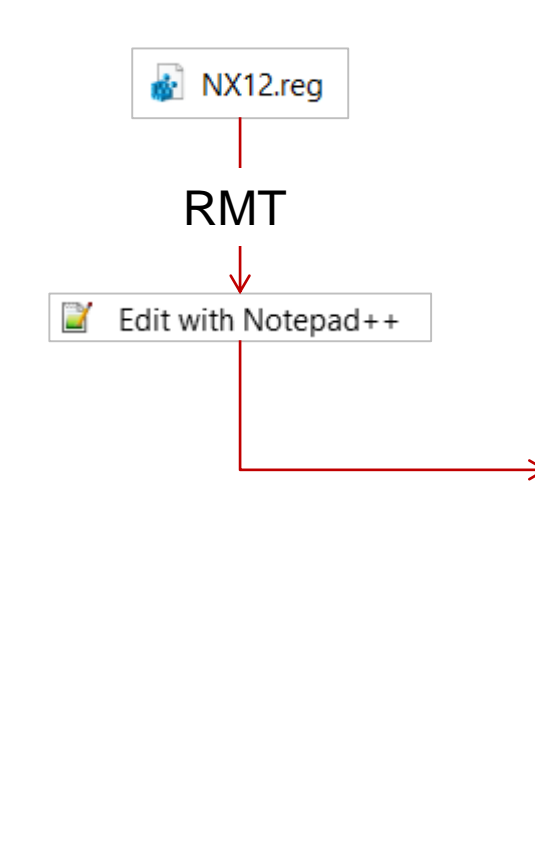

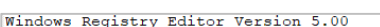

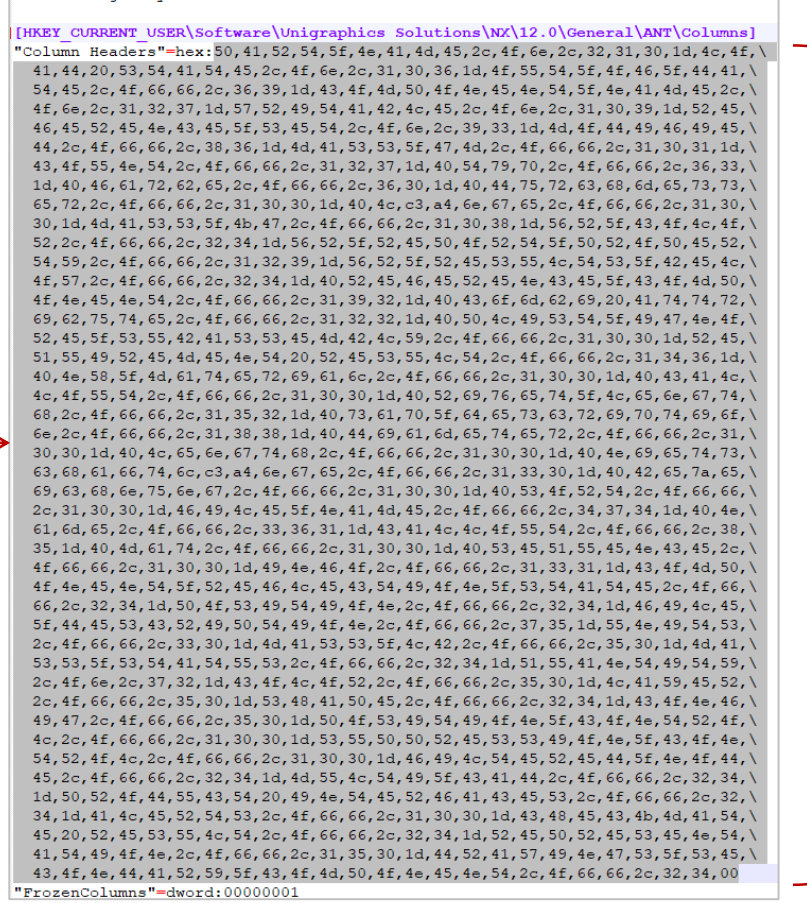

**Block kopieren** 

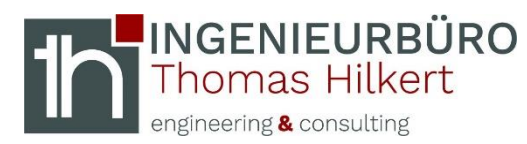

## In ASCII konvertieren

Online "hex to text converter" verwenden  $\rightarrow$  kopierte Einträge in ASCII konvertieren  $\rightarrow$  Ergebnis kopieren ...

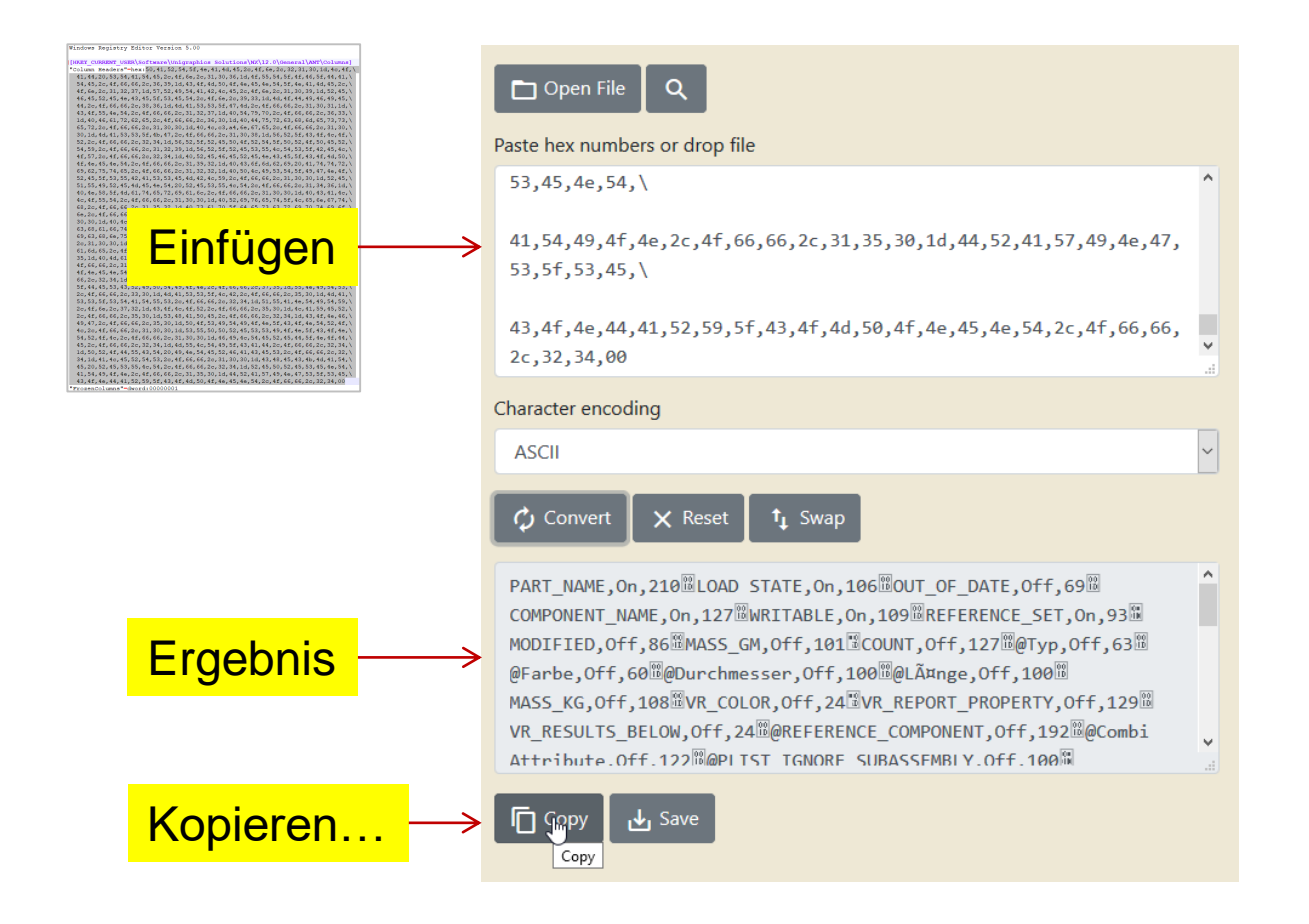

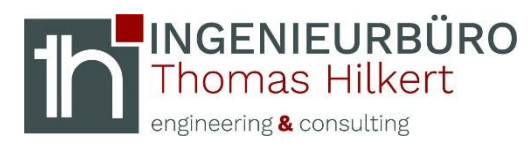

### UserPreferences.txt

#### C:\Users\hilkert\AppData\Local\Siemens\NX1847\UserPreferences.txt → mit Notepad++ öffnen → Eintrag einfügen...

| Dieser PC > OS (C:) > Benutzer > hilkert > AppData > Local > Siemens > NX1847 |                  |                   |          |  |  |  |
|-------------------------------------------------------------------------------|------------------|-------------------|----------|--|--|--|
| Name                                                                          | Änderungsdatum   | Тур               | Größe    |  |  |  |
| 📕 Intel                                                                       | 29.11.2019 14:10 | Dateiordner       |          |  |  |  |
| webengine_browser                                                             | 28.04.2020 12:27 | Dateiordner       |          |  |  |  |
| DialogMemory.dlx                                                              | 28.04.2020 13:19 | DLX-Datei         | 3.608 KB |  |  |  |
| FastenerAssemblyConfiguration.krx                                             | 14.06.2019 09:17 | KRX-Datei         | 6 KB     |  |  |  |
| FavoriteSearch.krx                                                            | 04.03.2020 16:24 | KRX-Datei         | 1 KB     |  |  |  |
| hilk8E205E38u3gt                                                              | 02.12.2019 13:32 | Datei             | 15 KB    |  |  |  |
| hilk8E205E38u3gu                                                              | 01.12.2019 14:14 | Datei             | 15 KB    |  |  |  |
| 📓 history.pax                                                                 | 28.04.2020 13:19 | PAX-Datei         | 2 KB     |  |  |  |
| NX_user.dpv                                                                   | 02.03.2020 13:27 | DPV-Datei         | 4 KB     |  |  |  |
| NX_user.xsl                                                                   | 08.04.2019 14:44 | XSL-Datei         | 3 KB     |  |  |  |
| 📔 palette0.pax                                                                | 04.03.2020 17:59 | PAX-Datei         | 1 KB     |  |  |  |
| ReuseLibraryConfiguration.krx                                                 | 02.03.2020 13:22 | KRX-Datei         | 22 KB    |  |  |  |
| 刘 user.mtx                                                                    | 28.04.2020 13:19 | Manuelle Testtext | 1.473 KB |  |  |  |
| UserPreferences.txt                                                           | 28.04.2020 13:19 | Textdokument      | 17 KB    |  |  |  |

PART\_NAME,On,210<sup>®</sup>LOAD STATE,On,106<sup>®</sup>OUT\_OF\_DATE,Off,69<sup>®</sup> COMPONENT\_NAME,On,127<sup>®</sup>WRITABLE,On,109<sup>®</sup>REFERENCE\_SET,On,93<sup>®</sup> MODIFIED,Off,86<sup>®</sup>MASS\_GM,Off,101<sup>®</sup>COUNT,Off,127<sup>®</sup>@Typ,Off,63<sup>®</sup> @Farbe,Off,60<sup>®</sup>@Durchmesser,Off,100<sup>®</sup>@LĤnge,Off,100<sup>®</sup>

# "Column Headers"="

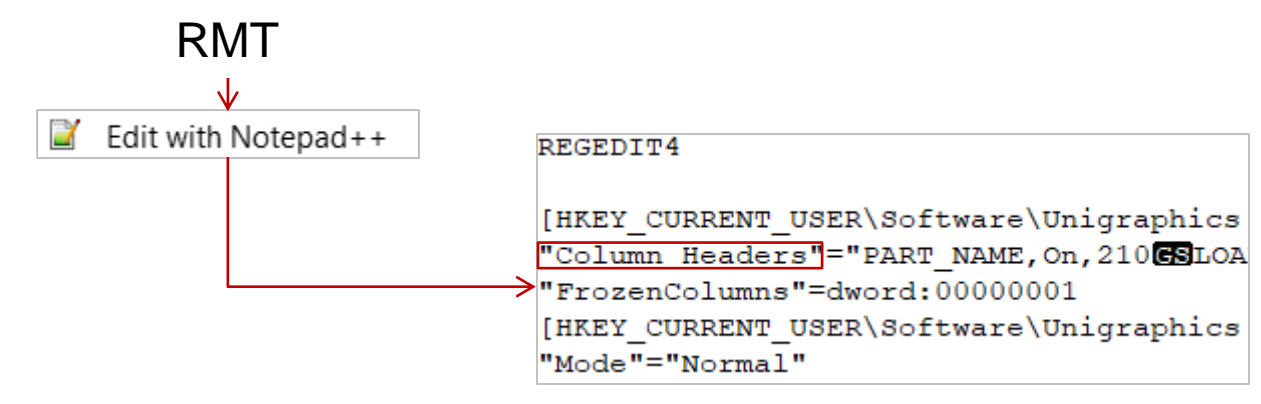

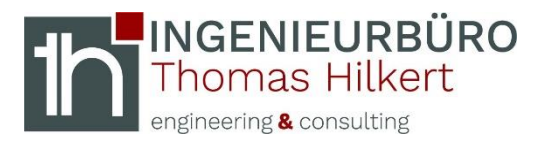

## Vergleich

| Vorher                    | Baugruppen-Navigator                                                                                                    |            |                                                             |              |                  |               |                                     |
|---------------------------|----------------------------------------------------------------------------------------------------|------------|-------------------------------------------------------------|--------------|------------------|---------------|-------------------------------------|
|                           | Beschreibender Teilename                                                                                                    | Ladestatus | Komponentenna                                               | ame          | Schreibgeschützt | Reference Set | Stückzahl                           |
|                           | 🖓 🗁 Sitzungskomponentengruppen                                                                                                    |            |                                                             |              | _                |               |                                     |
|                           |                                                                                                    |            |                                                             |              |                  |               |                                     |
| NX12                      |                                                                                                    |            |                                                             |              |                  |               |                                     |
|                           |                                                                                                    | <b>B</b>   |                                                             |              | -                |               |                                     |
|                           |                                                                                                    | <b>B</b>   | ANT_P_1_NX12                                                |              | -                | PART          | 2                                   |
|                           | ✓ ✓ ✓ <ant_p_2_nx12> x 3</ant_p_2_nx12>                                                                                                    |            | ANT_P_2_NX12                                                |              | <b>.</b>         | PART          | 3                                   |
|                           | Recommenda Naciontes                                                                                                    |            |                                                             |              |                  |               |                                     |
|                           | Baugruppen-Navigator                                                                                                    |            |                                                             |              |                  |               |                                     |
|                           | Beschreibender Teilename                                                                                                    | Anzahl     | Geändert                                                    | Positio      | n Stückzah       | l Layer       |                                     |
| NV1017                    | Schnitte                                                                                                    |            |                                                             |              |                  |               |                                     |
| INA 1047                  | - • • ANT_ASM_NX1847 (Reih                                                                                                    | 6          |                                                             | 0            |                  |               |                                     |
|                           | ✓ MNI_P_2_NX1847 x 3                                                                                                    |            |                                                             | 0            | 3                | Original      |                                     |
|                           |                                                                                                    | 1          |                                                             | 0            | 2                | Original      |                                     |
|                           |                                                                                                    |            |                                                             |              |                  |               |                                     |
| Nachher                   | Baugruppen-Navigator                                                                                                    |            |                                                             |              |                  |               |                                     |
| Nachher                   | Baugruppen-Navigator<br>Beschreibender Teilename                                                                                                    | Ladestatus | Komponentenna                                               | ame          | Schreibgeschützt | Reference Set | Stückzahl                           |
| Nachher                   | Baugruppen-Navigator<br>Beschreibender Teilename                                                                                                    | Ladestatus | Komponentenna                                               | ame          | Schreibgeschützt | Reference Set | Stückzahl                           |
| Nachher<br>NX12           | Baugruppen-Navigator<br>Beschreibender Teilename<br>Sitzungskomponentengruppen<br>Komponentengruppen im Teil                                                                                                    | Ladestatus | Komponentenna                                               | ame          | Schreibgeschützt | Reference Set | Stückzahl                           |
| Nachher<br>NX12           | Baugruppen-Navigator<br>Beschreibender Teilename<br>Sitzungskomponentengruppen<br>Komponentengruppen im Teil                                                                                                    | Ladestatus | Komponentenna                                               | ame          | Schreibgeschützt | Reference Set | C<br>Stückzahl                      |
| Nachher<br>NX12           | Baugruppen-Navigator<br>Beschreibender Teilename<br>Sitzungskomponentengruppen<br>Komponentengruppen im Teil<br>Schnitte<br>ANT_ASM_NX12> (Reih                                                                                                    | Ladestatus | Komponentenna                                               | ame          | Schreibgeschützt | Reference Set | Stückzahl                           |
| Nachher<br>NX12           | Baugruppen-Navigator<br>Beschreibender Teilename<br>Sitzungskomponentengruppen<br>Komponentengruppen im Teil<br>Schnitte<br>ANT_ASM_NX12> (Reih<br>ANT_P_1_NX12> x 2                                                                                                    | Ladestatus | Komponentenna<br>ANT_P_1_NX12                               | ame          | Schreibgeschützt | Reference Set | Stückzahl                           |
| Nachher<br>NX12           | Baugruppen-Navigator<br>Beschreibender Teilename<br>Sitzungskomponentengruppen<br>Komponentengruppen im Teil<br>Schnitte<br>ANT_ASM_NX12> (Reih<br>ANT_P_1_NX12> x 2<br>ANT_P_2_NX12> x 3                                                                                                    | Ladestatus | Komponentenna<br>ANT_P_1_NX12<br>ANT_P_2_NX12               | ame          | Schreibgeschützt | PART<br>PART  | Stückzahl<br>2<br>3                 |
| Nachher<br>NX12           | Baugruppen-Navigator<br>Beschreibender Teilename<br>Sitzungskomponentengruppen<br>Komponentengruppen im Teil<br>Schnitte<br>Children Content<br>Content<br>Conte | Ladestatus | Komponentenna<br>ANT_P_1_NX12<br>ANT_P_2_NX12               | ame          | Schreibgeschützt | PART<br>PART  | Stückzahl<br>2<br>3                 |
| Nachher<br>NX12           | Baugruppen-Navigator<br>Beschreibender Teilename<br>Sitzungskomponentengruppen<br>Komponentengruppen im Teil<br>Schnitte<br>Cantal Content<br>Cantal Content<br>Content<br>Cantal Content<br>Cantal Content<br>Cantal Content<br>Cantal Content<br>Cantal Content<br>Cantal Content<br>Content<br>C                                                                                                    | Ladestatus | Komponentenna<br>ANT_P_1_NX12<br>ANT_P_2_NX12<br>Komponente | ame          | Schreibgeschützt | Reference Set | Stückzahl<br>2<br>3<br>et Stückzahl |
| Nachher<br>NX12           | Baugruppen-Navigator<br>Beschreibender Teilename<br>Sitzungskomponentengruppen<br>Komponentengruppen im Teil<br>Schnitte<br>CANT_P_1_NX12> (Reih<br>CANT_P_2_NX12> x 3<br>Baugruppen-Navigator<br>Beschreibender Teilename<br>Schnitte                                                                                                    | Ladestatus | Komponentenna<br>ANT_P_1_NX12<br>ANT_P_2_NX12<br>Komponente | ame          | Schreibgeschützt | Reference Set | Stückzahl<br>2<br>3<br>et Stückzahl |
| Nachher<br>NX12<br>NX1847 | Baugruppen-Navigator<br>Beschreibender Teilename<br>Sitzungskomponentengruppen<br>Komponentengruppen im Teil<br>Schnitte<br>ANT_ASM_NX12> (Reih<br>ANT_P_1_NX12> x 2<br>ANT_P_2_NX12> x 3<br>Baugruppen-Navigator<br>Beschreibender Teilename<br>Schnitte<br>ANT_ASM_NX1847 (Reih                                                                                                    | Ladestatus | Komponentenna<br>ANT_P_1_NX12<br>ANT_P_2_NX12<br>Komponente | ame          | Schreibgeschützt | Reference Set | Stückzahl<br>2<br>3<br>et Stückzahl |
| Nachher<br>NX12<br>NX1847 | Baugruppen-Navigator<br>Beschreibender Teilename<br>Sitzungskomponentengruppen<br>Komponentengruppen im Teil<br>Schnitte<br>ANT_ASM_NX12> (Reih<br>ANT_P_1_NX12> x 2<br>ANT_P_2_NX12> x 3<br>Baugruppen-Navigator<br>Beschreibender Teilename<br>Schnitte<br>Schnitte<br>ANT_ASM_NX1847 (Reih<br>ANT_P_2_NX1847 x 3                                                                                                    | Ladestatus | Komponentenna<br>ANT_P_1_NX12<br>ANT_P_2_NX12<br>Komponente | ame<br>nname | Schreibgeschützt | Reference Set | Stückzahl<br>2<br>3<br>et Stückzahl |